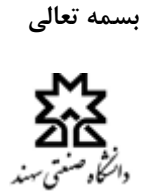

راهنمای درخواست حذف تکدرس (اضطراری) برای دانشجویان مقاطع کاردانی و کارشناسی

## ۱- بعد از ورود به سیستم بر روی سایر امور آموزشی، دانشجویی و فرهنگی کلیک نمایید. (شکل شماره ۱)

|                                                                               | 없 Q Search                                                                   | ac.ir/X1/SessWay/FStudent/Std.aspx                    | O A and on https://sess.sut.ac.ir/X | CÂ                    |
|-------------------------------------------------------------------------------|------------------------------------------------------------------------------|-------------------------------------------------------|-------------------------------------|-----------------------|
| اتواسون جامع آموز ثر<br>ستی سند                                               | جامع آموزشی، پژوشی، دانشجویی و فرسکی<br>مامع آموزشی، پژوشی، دانشجویی و فرسکی |                                                       | nology Education Support System     | iversity of Technolo  |
| ىق:اينترنت                                                                    |                                                                              |                                                       | •٩/•٨                               | G 14.0/09/            |
| دسترسی ها                                                                     |                                                                              |                                                       |                                     |                       |
| عملیات ثبت نام<br>انتخاب واحد، حذف و اضافه<br>سامانه امتحانات<br>رود به سیستم | اصانه<br>اصانه<br>المان المراجعي و فرهنگي<br>المان المراجعي و فرهنگي         | نام و نام خانوادگی:<br>رشته:<br>ورودک:                |                                     |                       |
| کلاس های مجازی امروز                                                          | ی امروز                                                                      |                                                       |                                     |                       |
| کلاس های مجازی امروز<br>دیف درس                                               | ک امروز<br>درس                                                               | عنوان سا:                                             | ساعت                                |                       |
| کلاس های مجازی امروز<br>ردیف درس<br>۱۱ امول سیس                               | ک امروز<br>درس<br>امول سیستم های معابراتی                                    | عنوان ساع<br>جلسه مجاری ۲۰۰۰                          | ساعت<br>۱۱:۲۰۰۱۲:۲۰                 | ورود                  |
| کلاس های مجازی امروز<br>دیف درس<br>۱۱ امول سیس<br>۱۱ انگیزمیک ۲               | ک امروز<br>ذرس<br>امول سیستم های محابرانی<br>الکیرونیک ۲                     | <b>عنوان ساع</b><br>جلسه مجاری ۲۲۰۰<br>جلسه مجاری ۲۲۰ | ساعت<br>۱۱:۲۰۰۱۲:۳۰<br>۱۰:۲۰۰۱):۳۰  | ورود.<br>ورود<br>29,9 |

۲- نیمسال فعال را به ترم جاری تغییر داده، در قسمت فرآیندها بر روی لینک فرآیندهای دانشجویی کلیک فرمایید.
(شکل شماره ۲)

|                  | and the       |          | 1     | 4              |                       |             |                 |          |      |                                                          | انشجوبي وفرسكى | ژومش، د<br>پر | ن جامع آموزشی، | اتواسو               |               |
|------------------|---------------|----------|-------|----------------|-----------------------|-------------|-----------------|----------|------|----------------------------------------------------------|----------------|---------------|----------------|----------------------|---------------|
| and University o | of Technology | Educat   | 117+- | •/+۹/+V        | _                     |             |                 |          |      | اتصالد از طريق:اينترنت                                   | -              |               | *.             | مىر<br>ب *مھندسى برۋ | گاه مسعنی س   |
|                  |               | :        | ادگی  | نام و نام خانو | يرداخت اينترننى شهريه | درگاه ورودې |                 |          |      |                                                          |                |               | ~              | اول - 1400           | سال فعال      |
|                  |               |          |       | رسىە:          |                       |             |                 |          |      |                                                          |                | _             |                |                      |               |
|                  |               |          |       | سال ورود:      | ایست کلاس محادی       | وضعيت كلاس  | و تحصیلہ و فعال | گروه     | ماحد | عنوان درس                                                | i mis oslovi   |               |                |                      | ا ينامها      |
|                  |               |          |       |                |                       | وسيباعدس    | رسبت            | يروه     |      | علوات درس                                                | ستعارف درس     | (199)         |                |                      | Contract (    |
|                  |               |          |       |                |                       | ارسال نشده  |                 | )        | 7    | اصول سیستم های مخابراتی<br>تحلیل بی نو های اینه باک یک ( | 11+17-7-0      | 1             |                |                      |               |
|                  |               |          |       |                |                       | ارسال نشده  |                 | 1        | Y    | تخلیل سیستم های ابرزی استریدی ا<br>الکترونیک ۲           | 1)+)T+T)T      | 7             |                |                      |               |
|                  |               |          |       |                |                       | ارسال نشده  |                 | 1        | ٢    | ماشينهاي الكتريكي ١                                      | 11.11.11.10    | ¥             |                | انشجوبی              | امور د        |
|                  |               | _        | _     |                |                       | ارسال نشدة  |                 | 1        | ٢    | ماشينهاي الكتريكي ٢                                      | 11+18-815      | ۵             |                |                      | امور ما       |
| <                | 140           | آذر 0    |       |                |                       | ارسال نشده  |                 | 1        | ٣    | سيستمهاي كنترل خطي                                       | 11.17.771      | 5             |                |                      |               |
|                  |               |          |       | 19 all         |                       | ارسال نشده  | W tax           |          | Ť    | تغسير موضوعى فران                                        | 18+41111       | V             |                |                      |               |
| 17 11            | 1.            |          | 1     | V F            |                       |             | 17 .000         | بسوع واد |      |                                                          |                | _             |                |                      |               |
| 19 10            | 11/1          | ,        | 10    | 11 11          | 1                     |             | یابی فعال       | های ار   | فرم  |                                                          |                |               |                |                      | بند ببت نافر  |
| T5 TO            | 71 77         | T        | 77    | 71 7.          | ریخ پایان             | تا<br>ا     | خ شروع          | تاري     |      | عنوان                                                    | رديف           |               |                | u                    | ع و برنامه لا |
|                  | It. SiVa      | •        | 19    | IV IV          |                       |             |                 |          |      |                                                          | _              | _             |                |                      |               |
|                  | اشت ها        | نمه بادد | 2     |                |                       |             |                 |          |      |                                                          | a s.c.Mbl      | -             |                |                      | 12 0 00 201   |
|                  |               |          |       |                |                       |             |                 |          |      | L And Find                                               |                | Ĩ             |                | 9.2.7                | ت های مراج    |
|                  |               |          |       |                | ^                     |             |                 |          |      | یای فرهندی پروهندی س                                     |                | اللوري        |                | رهنگی                | ا مور ف       |
|                  |               |          |       |                |                       |             |                 |          |      |                                                          |                |               |                |                      | امورو         |
|                  |               |          |       |                |                       |             | ٣.1             | - A 10   | · .  |                                                          |                |               |                |                      |               |

۳- با انتخاب فرآیند حذف اضطراری (تکدرس) و انتخاب نیمسال، بر روی دکمه ارسال درخواست کلیک فرمایید. (شکل های شماره ۴،۳ و۵)

| Sahard University of Technology Education Support System                                                                                                    | Coearch                                           |                          |
|----------------------------------------------------------------------------------------------------|---------------------------------------------------|--------------------------|
|                                                                                                    | الواسون حامع آموزشی پژوسش، دانشجریی و فرسکی       | میں<br>گار سنتی سنہ      |
|                                                                                                    | 'مهندسی برق*                                      | $\mathbf{V}$             |
|                                                                                                    | فرآبند ها                                         |                          |
| · :                                                                                                    | عنوان فرآيند                                      |                          |
| ست :<br>گواهی اشتغال به تحمیل<br>مربط و محمد افراد حدث الله معاد احد                                                                                                    | شرایط لازم براک ارسال درخوا                       |                          |
| ا مرجو است عمر محمد الرومي العدة اليف المسجونة المراجعي و المراجعي<br>احدى المطراري (ذكا دراس)                                                                                                    | لیست فرآیندهای دانشجو                             |                          |
|                                                                                                    |                                                   |                          |
|                                                                                                    |                                                   |                          |
|                                                                                                    |                                                   |                          |
|                                                                                                    |                                                   |                          |
|                                                                                                    |                                                   |                          |
|                                                                                                    |                                                   |                          |
| شکل شماره ۲                                                                                                    |                                                   |                          |
|                                                                                                    |                                                   |                          |
| → C 🙆 O A 🕫 https://sess.sut.acir/Sess/3198484574595 🏠 Q                                                                                                    | Search                                            | $\otimes$                |
|                                                                                                    | L. J. Marken .                                    | ΣÅ                       |
| All Investige of Technology Ethering Stratem                                                                                                    | الواسيون جامع المورسي، پروشني، دامنجويي و قرب شني | <b>۵۵</b><br>و صنعتی سند |
|                                                                                                    | مهندسی برق*<br>                                   | Z                        |
|                                                                                                    | la vila                                           |                          |
| : [حدْف امطراري (بک درس) ۲                                                                                                    | عنوان فرآيند                                      |                          |
| · · · · · · · · · · · · · · · · · · ·                                                                                                    | نيمسال                                            |                          |
| درم، 1400 ها المعادي المعادي ا<br>المعادي المعادي المعادي المعادي المعادي المعادي المعادي المعادي المعادي المعادي المعادي المعادي المعادي المعادي | שנוע עום ונשוס ברים                               |                          |
| البستان - 1400<br>1309 - معر                                                                                                    | لیست فرآیندهای دانشجو                             |                          |
|                                                                                                    |                                                   |                          |
| اول 1399<br>تابستان - 1399                                                                                                    |                                                   |                          |
| اول - 139<br>تابستان - 1399<br>دوم - 1398<br>اول - 1398                                                                                                    |                                                   |                          |
| اول 1399 - اول<br>1399 - تابستان - 1399<br>1398 - بودر - 1398<br>1ول - 1398 - تابستان - 1398<br>1398 - تابستان - 1398                                                                                                    |                                                   |                          |
| اول - 1999<br>1399 - تابیستان<br>1398 - مهری<br>1398 - تابی<br>1398 - تابی<br>1398 - تابیستان<br>1397 - تابیستان<br>1397 - تابیستان<br>1395 - تابیستان                                                                                                    |                                                   |                          |
| اول - 1999<br>1399 - بالا<br>1399 - مجمع<br>1398 - بالا<br>1398 - بالا<br>1397 - بالا<br>1397 - بالا<br>1397 - بالا<br>1397 - بالا<br>1396 - بالا<br>1396 - بالا                                                                                                    |                                                   |                          |
| اول - 1999<br>1399 - تابيبيتان - 1398<br>1398 - يوم.<br>1398 - يوم<br>1398 - يوم<br>1397 - تابيبيتان - 1397<br>1397 - تابيبيتان - 1395<br>1396 - يابيبيتان - 1396<br>1396 - يوم                                                                                                    |                                                   |                          |
| اول - 1999<br>1399 - بالا<br>1399 - بهذه<br>1398 - بهذه<br>1398 - بال<br>1398 - بال<br>1397 - بال<br>1397 - بال<br>1396 - بهذه<br>1396 - بهذه<br>1396 - بهذه<br>1396 - بالا<br>1396 - بالا<br>1396 - بالا<br>1396 - بالا<br>1396 - بالا<br>1396 - بالا<br>1396 - بالا                                                                                                    |                                                   |                          |
| اول - 1999<br>1399 - والسل<br>اعد - 1398<br>1398 - مال<br>1395 - مال<br>1396 - مال<br>1396 - مال<br>1396 - مال<br>1396 - مال<br>1396 - مال<br>1396 - مال<br>1396 - مال<br>1396 - مال<br>1396 - مال<br>1396 - مال<br>1396 - مال<br>1396 - مال                                                                                                    |                                                   |                          |

| Desame                                                          |                                                                                                    |                                                                                                    |                                                                                                  |                                                                                                    |                                                                                                    | 1.                                                                                                    |                                            |                                    | 5                     |
|-----------------------------------------------------------------|----------------------------------------------------------------------------------------------------|----------------------------------------------------------------------------------------------------|--------------------------------------------------------------------------------------------------|----------------------------------------------------------------------------------------------------|----------------------------------------------------------------------------------------------------|----------------------------------------------------------------------------------------------------|--------------------------------------------|------------------------------------|-----------------------|
| 1 September 1                                                   | A                                                                                                    |                                                                                                    |                                                                                                  |                                                                                                    |                                                                                                    | یی و فرسکی                                                                                                    | سی، پژوسی، دانشجوا<br>ب                    | اتوماسيون جامع آموز                | ති                    |
| Sahand University of Technology                                 | Education Support System                                                                                      | + 2                                                                                                    |                                                                                                  |                                                                                                    |                                                                                                    |                                                                                                    | ېندسنې برق*                                | aa <sup>3</sup>                    | مى تىپىد<br>1         |
|                                                                 |                                                                                                    |                                                                                                    |                                                                                                  |                                                                                                    |                                                                                                    |                                                                                                    |                                            |                                    |                       |
|                                                                 |                                                                                                    |                                                                                                    |                                                                                                  |                                                                                                    |                                                                                                    |                                                                                                    | فرآیند ها                                  |                                    |                       |
|                                                                 |                                                                                                    |                                                                                                    | ~                                                                                                | (نک درس)                                                                                                    | :<br>حذف اضطراري (                                                                                                    |                                                                                                    | عنوات فرآيند                               |                                    |                       |
|                                                                 |                                                                                                    |                                                                                                    |                                                                                                  | Ľ                                                                                                    | 1400 - 001                                                                                                    | ک ارسال درخواست                                                                                                    | شرايط لازم برا5                            |                                    |                       |
|                                                                 |                                                                                                    |                                                                                                    |                                                                                                  | است                                                                                                    | ارسال درخوا                                                                                                    |                                                                                                    |                                            |                                    |                       |
|                                                                 |                                                                                                    |                                                                                                    |                                                                                                  |                                                                                                    |                                                                                                    | ، دانشجو                                                                                                    | ليست فرآيندهای                             |                                    |                       |
|                                                                 |                                                                                                    |                                                                                                    |                                                                                                  |                                                                                                    |                                                                                                    |                                                                                                    |                                            |                                    |                       |
|                                                                 |                                                                                                    |                                                                                                    |                                                                                                  |                                                                                                    |                                                                                                    |                                                                                                    |                                            |                                    |                       |
|                                                                 |                                                                                                    |                                                                                                    |                                                                                                  |                                                                                                    |                                                                                                    |                                                                                                    |                                            |                                    |                       |
|                                                                 |                                                                                                    |                                                                                                    |                                                                                                  |                                                                                                    |                                                                                                    |                                                                                                    |                                            |                                    |                       |
|                                                                 |                                                                                                    |                                                                                                    |                                                                                                  |                                                                                                    |                                                                                                    |                                                                                                    |                                            |                                    |                       |
|                                                                 |                                                                                                    |                                                                                                    |                                                                                                  |                                                                                                    |                                                                                                    |                                                                                                    |                                            |                                    |                       |
|                                                                 |                                                                                                    |                                                                                                    |                                                                                                  |                                                                                                    |                                                                                                    |                                                                                                    |                                            |                                    |                       |
|                                                                 |                                                                                                    |                                                                                                    | ۵                                                                                                | شکل شمار ہ                                                                                                    |                                                                                                    |                                                                                                    |                                            |                                    |                       |
|                                                                 |                                                                                                    |                                                                                                    | ۵                                                                                                | شکل شماره                                                                                                    |                                                                                                    |                                                                                                    |                                            |                                    |                       |
|                                                                 |                                                                                                    |                                                                                                    | ۵                                                                                                | شکل شمارہ                                                                                                    |                                                                                                    |                                                                                                    |                                            |                                    |                       |
|                                                                 |                                                                                                    |                                                                                                    | ۵                                                                                                | شکل شماره                                                                                                    |                                                                                                    |                                                                                                    |                                            |                                    |                       |
|                                                                 |                                                                                                    |                                                                                                    | ۵                                                                                                | شكل شماره                                                                                                    |                                                                                                    |                                                                                                    |                                            |                                    |                       |
|                                                                 | فالمطالف                                                                                                    | مر بر مع الم                                                                                                    | ۵                                                                                                | شکل شماره                                                                                                    |                                                                                                    |                                                                                                    | منابعة                                     | المحقيم ب                          |                       |
| ن را دارید                                                      | ذف اضطراری آر                                                                                                 | سی را که قصد حذ                                                                                                    | ه<br>ی و شماره در                                                                                | <sup>شکل شعاره</sup><br>گام ۱، عنوان در س                                                                                                    | ر قسمت ً                                                                                                    | می شود در                                                                                                    | ی که باز ه                                 | در صفحه ا                          | o _4                  |
| ن را دارید                                                      | ذف اضطراری آر<br>;)                                                                                           | ِسی را که قصد حد<br>ِد. (شکل شماره ۶                                                                                                    | ۵<br>ن و شماره در<br>کلیک فرمایی                                                                 | <sup>شکل شعاره</sup><br>گام ۱، عنوان درس<br>ال به مرحله بعد                                                                                                    | ر قسمت <sup>=</sup><br>دکمه ارس                                                                                                    | می شود در<br>ت بر روی                                                                                                    | ی که باز ه<br>و در نهای <i>ب</i>           | در صفحه ا<br>وارد نموده            | 0 – F                 |
| ن را دارید<br>۵ ○ ۵ ≈ ۱۳۳                                       | ذف اضطراری آر<br>;)<br>ps://sess. <b>sut.ac</b> ir/Sess/3357;                                                 | سی را که قصد حد<br>بد. (شکل شماره ۶<br>284954201                                                                                                    | ه<br>ل و شماره در<br>کلیک فرمایی                                                                 | <sup>شکل شماره</sup><br>گام ۱، عنوان در س<br>ال به مرحله بعد<br>☆                                                                                                    | ر قسمت <sup>*</sup><br>دکمه ارس<br><sup>Q</sup> Search                                                                                                    | بی شود در<br>ت بر روی                                                                                                    | ی که باز ه<br>و در نهای                    | در صفحه ا<br>وارد نموده<br>∷ ۱۱۱ ⊡ | ) –¥                  |
| ن را دارید<br>۲۵ ⇔ ۵ ⇔ ۵۵ ⊃ ۵                                   | ذف اضطراری آر<br>;)<br>ps://sess.sut.acir/Sess/3357;                                                          | سی را که قصد حد<br>بد. (شکل شماره ۶<br>۲۹۶۶4201<br>۱ کارشناسی                                                                                                    | ۵<br>ن و شماره در<br>کلیک فرمایی<br>معل تعیل                                                     | <sup>شکل شماره</sup><br>گام ۱، عنوان درس<br>ال به مرحله بعد<br>☆                                                                                                    | ر قسمت <sup>۴</sup><br>دکمه ار س<br>۹. search<br>۱                                                                                                    | می شود در<br>ت بر روی<br>شماره دانشجوین                                                                                                    | ی که باز ه<br>و در نهای                    | در صفحه ا<br>وارد نموده<br>⊨ ۱۸ ♡  | ) –¥                  |
| ن را دارید<br>۲۵ ○ ۵ = ۱۱۹                                      | ذف اضطراری آز<br>;)<br>ps://sess.sut.ac.ir/Sess/33572                                                         | سی را که قصد حذ<br>بد. (شکل شماره ۶<br>۲۰ دانشکده مهندسی برف<br>۲۰ کارشناسی<br>۲۰ نوب اول                                                                                                    | ۵<br>ن و شماره در<br>کلیک فرماید<br>معل تعیل<br>نفع تعیش                                         | شکل شعاره<br>گام ۱، عنوان در س<br>ال به مرحله بعد<br>دانشجو(در حال تحمیل)                                                                                                    | ر قسمت <sup>*</sup><br>دکمه ارس<br>د search<br>:<br>:<br>:                                                                                                    | یی شود در<br>ت بر روی آ<br>سنهاره دانشجوی<br>رشته<br>کدهلی                                                                                                    | ی که باز ه<br>و در نهای                    | در صفحه ا<br>وارد نموده<br>: ۱۱۱ ₪ | ) –¥                  |
| ن را دارید<br>۵ ۵ ۵ ≃ ۱۰۱۱                                      | ذف اضطراری آر<br>;)<br>ps://sess.sut.acir/Sess/33572<br>اطلاعات دانشحو                                        | سی را که قصد حذ<br>ید. (شکل شماره ۶<br>۲۰ دانشگده میندسی برف<br>۲۰ کارشناسی<br>۲۰ نوت اول                                                                                                    | ۵<br>ی و شماره در<br>کلیک فرمایی<br>مطاقتمیان<br>نوع بنیش                                        | شکل شماره<br>گام ۱، عنوان در س<br>ال به مرحله بعد<br>دانشتو(در دار نتمیل)                                                                                                    | ر قسمت <sup>*</sup><br>دکمه ارس<br>د و search<br>:<br>:<br>:                                                                                                    | می شود در<br>ت بر روی<br>شماره دانشجوین<br>ومعین تحمیلی<br>کدهلی                                                                                                    | ی که باز ه<br>و در نهای                    | در صفحه ا<br>وارد نموده<br>: ۱۱۱ ♡ | ) –4                  |
| ن را دارید<br>۲۵ ۰۵ ۳ ۵ ۵ ۵                                     | ذف اضطراری آر<br>;)<br>ps://sess.sut.ac.ir/Sess/33572<br>اطلاعات دانشحو                                       | سی را که قصد حد<br>بد. (شکل شماره ۶<br>بدانشکه مهنسی برف<br>: کارشناسی<br>: نوبت اول                                                                                                    | ۵<br>ل و شماره در<br>کلیک فرمایی<br>معل تعمیل<br>نوع بذیرش                                       | شکل شعاره<br>گام ۱، عنوان در س<br>ال به مرحله بعد<br>دانستو(در حال تحمیل)                                                                                                    | ر قسمت <sup>‡</sup><br>دکمه ارس<br>۹ ( Search<br>۱<br>۱<br>۱                                                                                                    | یی شود در<br>ت بر روی<br>شماره دانشجوی<br>وهین تصیلی<br>کنمانی<br>ننگر                                                                                                    | ی که باز ه<br>و در نهایه                   | در صفحه ا<br>وارد نموده<br>≡ ۱۱۱ ₪ | 0 –¥                  |
| ن را دارید<br>۵ 〇 ۵ व्य htt                                     | ذف اضطراری آز<br>;)<br>ps://sess.sut.acir/Sess/3357;<br>اعلاعات دانشجو<br>هراهسای فرآیند]                     | سی را که قصد حد<br>د. (شکل شماره ۶<br>۱۰ داننکه مهندسی بی<br>۱۰ کارشناسی<br>۱۰ نوت اول                                                                                                    | ۵<br>ن و شماره در<br>کلیک فرمایی<br>محل تصل<br>نوع بذیرش                                         | شکل شماره<br>گام ۱، عنوان در س<br>ال به مرحله بعد<br>ش<br>دانشجو(در حال تحمیل)                                                                                                    | ر قسمت <sup>2</sup><br>دکمه ارس<br>۹. Search<br>۱<br>۱<br>۱                                                                                                    | می شود در<br>ت بر روی<br>رشته<br>وهیت تحیدی<br>کدهای                                                                                                    | ی که باز ه<br>و در نهایه                   | در صفحه ا<br>وارد نموده<br>: ۱۱ ♡  | ) –¥                  |
| ن را دارید<br>۲۵ ۵ ۵ ۵ ۵ ۵ ۵ ۵                                  | ذف اضطراری آر<br>;)<br>ps://sess.sut.ac.ir/Sess/33572<br>اطلاعات دانشجو<br>هراهیمای فرآیید]                   | سی را که قصد حد<br>د. (شکل شماره ۶<br>عدی (شکه مهندسه یک<br>: دانشکه مهندسه یک<br>: نوت اول                                                                                                    | ۵<br>ن و شماره در<br>کلیک فرمایی<br>معل تعبل<br>نوع بذیرش                                        | شکل شماره<br>گام ۱، عنوان در س<br>ال به مرحله بعد<br>۱۱<br>۱۱<br>۱۱                                                                                                    | ر قسمت <sup>4</sup><br>دکمه ار س<br>د عده ار س<br>د عنه<br>د عنه<br>د عنه<br>د عنه<br>د عنه<br>د عنه<br>د عنه<br>د عنه<br>د عنه<br>د کنه<br>د کنه<br>د کنه<br>د کنه<br>د کنه<br>د کنه<br>د کنه<br>د کنه<br>د کنه<br>د کنه<br>د کنه<br>د کنه<br>د کنه<br>د کنه<br>د کنه<br>د کنه<br>د کنه<br>د کنه<br>د کنه<br>د کنه<br>د کنه<br>د کنه<br>د کنه<br>د کنه<br>د کنه<br>د کنه<br>د کنه<br>د کنه<br>د کنه<br>د کنه<br>د کنه<br>د کنه<br>د کنه<br>د<br>م<br>د<br>م<br>د<br>م<br>د<br>م<br>د<br>م<br>د<br>م<br>د<br>م<br>د<br>م<br>د<br>م<br>د | یی شود در<br>ت بر روی<br>نماره داشجوی<br>وهمت تحمیلی<br>کنمایی                                                                                                    | ی که باز ه<br>و در نهایه                   | در صفحه ا<br>وارد نموده<br>۱۱۱ ₪ ₪ | ) –¥                  |
| ن را دارید<br>۲۵ 0 ۵ ۳۰ http:<br>ا                              | ذف اضطراری آز<br>;)<br>ps://sess.sut.ac.ir/Sess/33572<br>اطلاعات دانشجو<br>هراهسای فرآیند                     | سی را که قصد حد<br>بد. (شکل شماره ۶<br>۱۰ دانشکده مهندسی برف<br>۱۰ کارشناسی<br>۱۰ نوت اول                                                                                                    | ۵<br>ل و شماره در<br>کلیک فرمایی<br>معل تعیل<br>نوع بذیش                                         | شکل شماره<br>گام ۱، عنوان در س<br>ال به مرحله بعد<br>ش<br>دانشجو(در حال تحصیل)                                                                                                    | ر قسمت <sup>‡</sup><br>دکمه ار س<br>۹. Search<br>۱<br>۱<br>۱<br>۱<br>۱                                                                                                    | یی شود در<br>ت بر روی م<br>رشته<br>معین تصبی<br>کنمایی<br>تذکر                                                                                                    | ی که باز ه<br>و در نهایه                   | در صفحه ا<br>وارد نموده<br>۱۱ ا    | 9 – F                 |
| ن را دارید<br>۲۵ ۵۰ ۹ ۵۰ ۲۵ ۲۵ ۲۵ ۲۵ ۲۵ ۲۵ ۲۵ ۲۵ ۲۵ ۲۵ ۲۵ ۲۵ ۲۵ | ذف اضطراری آر<br>;)<br>ps://sess.sut.acir/Sess/3357;<br>اطلاعات دانشجو<br>هراهسای فرآیند]                     | سی را که قصد حد<br>ید. (شکل شماره ۶<br>۱۰ داننگه میدسی برگ<br>۱۰ کارشناسی<br>۱۰ توت اول                                                                                                    | ۵<br>ن و شماره در<br>کلیک فرمایی<br>محل تصیل<br>نوع بذیرش<br>کاردانی و کارشناسی بیومن            | شکل شماره<br>گام ۱، عنوان در س<br>ال به مرحله بعد<br>دانشجو(در عاد تحمیل)<br>ماده 11 أين نامه أموزشي دوه هاي                                                                                                    | ر قسمت <sup>*</sup><br>دکمه ار س<br>در Search<br>:<br>:<br>:<br>:<br>:<br>:<br>:<br>:<br>:<br>:<br>:<br>:<br>:<br>:<br>:<br>:<br>:<br>:<br>:                                                                                                    | یی شود در<br>ت بر روی<br>رشته<br>معین تحمیدی<br>تذکر                                                                                                    | ی که باز ه<br>و در نهایه                   | در صفحه ا<br>وارد نموده<br>: ۱۱ ♡  | ) –¥                  |
| ن را دارید<br>۲۰۰۰ ۲۰۰۵ ۵۰ ۵۰ ۵۰ ۵۰ ۵۰<br>۱ با شعاره درس:       | ذف اضطراری آر<br>;)<br>ps://sess.sut.acir/Sess/3357;<br>اطلاعات دانشجو<br>هراهستای فرآیند                     | سی را که قصد حد<br>د. (شکل شماره ۶<br>۱۰ دانشکه مهندسی برگ<br>۱۰ کارشناسی<br>۱۰ نوت اول<br>۱۰ نوب اول                                                                                                    | ۵<br>ل و شماره در<br>کلیک فرمایی<br>مقلع تعیدن<br>نوع بذیرش                                      | شکل شماره<br>گام ۱، عنوان در س<br>ال به مرحله بعد<br>۲۰۰۰<br>۱۰۰۰<br>۱۰۰۰<br>۱۰۰۰<br>۱۰۰۰ ماری نامه آمورشی دوه های<br>۱۰۰۰ با دارم.                                                                                                    | ر قسمت <sup>ع</sup><br>دکمه ار س<br>ی<br>ی<br>ی<br>ی<br>ی<br>ی<br>ی<br>ی<br>ی<br>ی<br>ی<br>ی<br>ی<br>ی<br>ی<br>ی<br>ی<br>ی<br>ی                                                                                                    | یی شود در<br>ت بر روی<br>سنماره دانشجوین<br>وهمت تحمیلی<br>دندگر<br>دندگر                                                                                                    | ی که باز ه<br>و در نهایه<br>کام یک         | در صفحه ا<br>وارد نموده<br>۱۱۱ ا   | 0 – F                 |
| ن را دارید<br>۲۰۰۰ ۲۰۰۲ ۵۰ ۵ ۵ ۵ ۵ ۵ ۵ ۵ ۵ ۵ ۵ ۵ ۵ ۵ ۵          | ذف اضطراری آز<br>;)<br>ps://sess.sut.ac.ir/Sess/33572<br>اعلاعات دانشجو<br>هراهستای فرآیند                    | سی را که قصد حد<br>بد. (شکل شماره ۶<br>۱۰ دانشکه مودسی برگ<br>۱۰ کارشاسی<br>۱۰ نوبت اول<br>۱۰ نوبت اول                                                                                                    | ۵<br>ان و شماره در<br>کلیک فرمایی<br>مقلع تصیلی<br>نوع یذیرش<br>کاردانی و کارشناسی بیوس          | شکل شعاره<br>گام ۱، عنوان در س<br>ال به مرحله بعد<br>دانشجو(در حال تحصیل)<br>ماده 17 آین نامه آموزشی دوره های<br>]<br>ماده 17 آین نامه آموزشی دوره های<br>یا ت :                                                                                                    | ر قسمت <sup>‡</sup><br>دکمه ار س<br>دی دکمه ار س<br>درخواست<br>ب مطابق تیمره های<br>وس حذف شده و نیم                                                                                                    | یی شود در<br>ت بر روی<br>رشته<br>درشته<br>درمیت<br>تدکر<br>نام در<br>آیون                                                                                                    | ی که باز ه<br>و در نهاید<br>کام یک         | در صفحه ا<br>وارد نموده<br>≊ ۱۱۱ © | 9 – <del>1</del><br>9 |
| ن را دارید<br>۵ ۵ ۵ ۵ ۵ ۵ ۵ ۵<br>۱ با شعاره درس:                | ذف اضطراری آز<br>;)<br>ps://sess.sut.ac.ir/Sess/3357:<br>اطلاعات دانشجو<br>هراهسای فرآیند]                    | سی را که قصد حد<br>بد. (شکل شماره ۶<br>۲۰ دانشکده میندسی برگ<br>۲۰ کارشیاسی<br>۲۰ و تابیوسته، درخواست حذف اضطراری                                                                                                    | ۵<br>ن و شماره در<br>کلیک فرمایی<br>محل تصل<br>نوع بذیرش<br>نوع بذیرش<br>کاردانی و کارشناسی بیوس | شکل شعاره<br>گام ۱، عنوان در س<br>ال به مرحله بعد<br>دانشجو(در حال تحصیل)<br>ماده ۱۲ آین نامه آموزشی دوره های<br>ماده ۲ آین نامه آموزشی دوره های<br>مال :<br>مال :<br>بر و موارد فوق مورد تاید اینجانی می با                                                                                                    | ر قسمت <sup>*</sup><br>دکمه ار س<br>د کمه ار س<br>:<br>:<br>:<br>:<br>:<br>:<br>:<br>:<br>:<br>:<br>:<br>:<br>:<br>:<br>:<br>:<br>:<br>:<br>:                                                                                                    | یی شود در<br>ت بر روی م<br>رشته<br>درشته<br>کندایی<br>ندکر<br>ایجان                                                                                                    | ی که باز ه<br>و در نهایه<br>کام یک         | در صفحه ا<br>وارد نموده<br>۱۱ ₪ ₪  | 9 – F                 |
| ن را دارید<br>۲۰۰۰ ۲۰۰۹ ۲۰۰۹ ۲۰۰۹ ۲۰۰۹ ۲۰۰۹ ۲۰۰۹ ۲۰۰۹           | ذف اضطراری آر<br>()<br>ps://sess.sut.acir/Sess/3357:<br>اعلاعات دانشجو<br>هراهسای فرآیند                      | سی را که قصد حد<br>بد. (شکل شماره ۶<br>۲۰ دانشکه میدسه برک<br>۲۰ کارشناسی<br>۲۰ نوت اول<br>۲۰ و نابوسته، درخواست حدق اعطراری                                                                                                    | ۵<br>ی و شماره در<br>کلیک فرمایی<br>مطاق تصالی<br>نوع بذیرش<br>کاردانی و کارشناسی بیوس           | شکل شماره<br>گام ۱، عنوان درس<br>ال به مرحله بعد<br>دانشجو(در تان نحمیل)<br>ماده 17 آین نامه آموزشی دوره های<br>ماده 17 آین نامه آموزشی دوره های<br>موارد فوق مورد تاید اینجان می ب                                                                                                    | ر قسمت <sup>*</sup><br>دكمه ارس<br>2 Search<br>:<br>:<br>:<br>:<br>:<br>:<br>:<br>:<br>:<br>:<br>:<br>:<br>:<br>:<br>:<br>:<br>:<br>:<br>:                                                                                                    | یی شود در<br>ت بر روی<br>رشته<br>درشته<br>درشته<br>درشاه داشجوین<br>درشته<br>درشاه داشجوین<br>درشاه داشجوین<br>درشاه درشاه داشجوین<br>درشاه داشجوین<br>درشاه داشجوین<br>درشاه داشجوین<br>درشاه داشجوین<br>درشاه داشجوین<br>درشاه داشه داشجوین<br>درشاه داشه داشه داشم<br>درشاه داشه داشه داشه داشم<br>درشاه داشه داشه داشه داشم<br>درشاه داشه داشه داشه داشه داشه داشه داشه د | ی که باز ه<br>و در نهایه<br>کام یک         | در صفحه ا<br>وارد نموده<br>۱۱ ₪ ₪  | 5 –¥                  |
| ن را دارید<br>۲۰۰۵ می می می ۲۰<br>۱ سفاره درس:                  | ذف اضطراری آر<br>;)<br>ps://sess.sut.ac.ir/Sess/3357<br>مراهبمای فرآیید                                       | سی را که قصد حد<br>بد. (شکل شماره ۶<br>۱۰ دانشکه میدسی برگ<br>۱۰ کارشاسی<br>۱۰ نوب اول<br>۱۰ می ایوسته، در دواست حدف امطراری                                                                                                    | ۵<br>ن و شماره در<br>کلیک فرمایی<br>مقلع تصیلی<br>نوع بذیرش<br>کاردانی و کارشناسی بیوین          | شکل شعاره<br>گام ۱، عنوان در س<br>کال به مرحله بعد<br>۲۰<br>۱۵ دانشتو(در حال تحصیل)<br>۱۵ در تیسال اول - ۱۹۵۰ را دارم.<br>۲۰ و موارد فول مورد تاید ایتجانب می با                                                                                                    | ر قسمت <sup>*</sup><br>دکمه ار س<br>دکمه ار س<br>در دواست<br>در دواست<br>به را مطابق تمره های<br>افزودن<br>به را مطابقه تموده او<br>نومیطان<br>افزودن<br>به را مطابق افزودن<br>به مورون                                                                                                    | یی شود در<br>ت بر روی<br>رشته<br>درشته<br>درشته<br>تدکر<br>تذکر                                                                                                    | ی که باز ه<br>و در نهاید<br>کام یک         | در صفحه ا<br>وارد نموده<br>۱۱ ₪    | ) –¥                  |
| ن را دارید<br>۵ ۵ ۹ ۵ ۵ ۵ ۵ ۵<br>۱ با شعاره درس:                | ذف اضطراری آز<br>;)<br>ps://sess.sut.acir/Sess/3357;<br>اطلاعات دانشجو)<br>هراهسای فرآیند]                    | سی را که قصد حد<br>بد. (شکل شماره ۶<br>۲۰ دانشکه میندسی برف<br>۲۰ کارشناسی<br>۲۰ نوب اول<br>۲۰ مینارد<br>۲۰ مینارد<br>۲۰ میز ۲۰ میز ۲۰ میز ۲۰ میز ۲۰ میز ۲۰ میار<br>۲۰ میز ۲۰ میزار ۲۰ میز ۲۰ میز ۲۰ میز ۲۰ میز ۲۰ میرار<br>۲۰ | ۵<br>ن و شماره در<br>کلیک فرمایی<br>محل تعیل<br>نوع بذیرش<br>نوع بذیرش                           | شکل شماره<br>گام ۱، عنوان در س<br>ال به مرحله بعد<br>دانشجو(در حال تحصیل)<br>ماده ۱۲ آین نامه آموزشی دوره های<br>ماده ۲ آین نامه آموزشی دوره های<br>ر و موارد فول مورد تاید اینجانب می با                                                                                                    | ر قسمت <sup>*</sup><br>دكمه ارس<br>دكمه ارس<br>ع دومه از<br>درخواست<br>درخواست<br>به مای تمره های<br>درخواست<br>به ما مطالعه تمره از<br>نومیوان<br>افزودن<br>به مرمانه                                                                                                    | یی شود در<br>ت بر روی د<br>رشته<br>درشته<br>درشته<br>تدکر<br>تذکر                                                                                                    | ی که باز ه<br>و در نهایه<br>کام یک         | در صفحه ا<br>وارد نموده<br>۱۱ ا    | 0 –¥                  |
| ن را دارید<br>۲۰۰۰ ۲۰۰۰ ۵ ۵ ۵ ۵ ۵ ۵ ۵ ۵ ۵ ۵ ۵ ۵ ۵ ۵ ۵           | ذف اضطراری آر<br>()<br>به://sess.sut.acir/Sess/3357:<br>مراهدمای دانشجو<br>درس (                              | سی را که قصد حد<br>بد. (شکل شماره ۶<br>۱۰ داشکه میدسی برف<br>۱۰ کیشناسی<br>۱۰ کیشناسی<br>۱۰ توت اول<br>۱۰ میدواست حذف انطراری<br>۱۰ میدواست حذف انطراری                                                                                                    | ۵<br>ی و شماره در<br>کلیک فرمایی<br>محل تعبل<br>نوع بنیش<br>اند.                                 | شکل شماره<br>گام ۱، عنوان در س<br>ال به مرحله بعد<br>۲<br>مار به مرحله بعد<br>۲<br>مار به مرحله بعد<br>۲<br>مار به مرحله بعد<br>۲<br>مار بارم<br>۲<br>مار بارم<br>۲<br>۲<br>۲<br>۲<br>۲<br>۲<br>۲<br>۲<br>۲<br>۲<br>۲<br>۲<br>۲ | ر قسمت <sup>*</sup><br>دكمه ارس<br>دكمه ارس<br>درخواست<br>بالزون<br>س حدف شدة و نيم<br>الزودان<br>بالزودان<br>بالزودان<br>بالزودان<br>محرعاته<br>بعرد بار                                                                                                    | یی شود در<br>ت بر روی<br>رشنه<br>دومین تحمیدی<br>دیکر<br>نام در<br>ایی نا                                                                                                    | ی که باز ه<br>و در نهایه<br>کام یک<br>ساخت | در صفحه ا<br>وارد نموده<br>۱۱ ₪ ₪  | 5 – F                 |
| ن را دارید<br>۲۰۰۰ ۲۰۰۰ ۲۰۰۰ ۲۰۰۰ ۲۰۰۰ ۲۰۰۰ ۲۰۰۰ ۲۰۰            | ذف اضطراری آر<br>()<br>)<br>)<br>)<br>)<br>)<br>)<br>)<br>)<br>)<br>)<br>)<br>)<br>)<br>)<br>)<br>)<br>)<br>) | سی را که قصد حد<br>بد. (شکل شماره ۶<br>۱۰ دانشکه میدسه برک<br>۱۰ کرشناس<br>۱۰ نوب اول<br>۱۰ مطراری<br>۱۰ مطراری<br>۱۰ مطراری<br>۱۰ مطراری                                                                                                    | ۵<br>ی و شماره در<br>کلیک فرمایی<br>مطالعیلی<br>نوع بذیرش<br>اشد.<br>اشد.<br>پو بایت, اختیاری    | شکل شماره<br>گام ۱، عنوان درس<br>ال به مرحله بعد<br>دانشجو(در حال نحمیل)<br>ماده 17 أین نامه آموزشی دوره های<br>ماده 17 أین نامه آموزشی دوره های<br>ماده 21 أین نامه آموزشی دوره های<br>ال :<br>د نیمسال اول - 100 را دارم<br>بر و موارد فول مورد تاید اینجانی می با<br>سماره<br>د و محمد کردی مرداکر اندازه 200 ک                                                                                                    | ر قسمت <sup>*</sup><br>دکمه ار س<br>دکمه ار س<br>د<br>درخواست<br>ب<br>برخواست<br>ب<br>ب<br>ب<br>ب<br>ب<br>ب<br>ب<br>ب<br>ب<br>ب<br>ب<br>ب<br>ب<br>ب<br>ب<br>ب<br>ب<br>ب<br>ب                                                                                                    | یی شود در<br>ت بر روی<br>رشته<br>درشته<br>درشته<br>درشته<br>درشته<br>درشته<br>درشاه داشحوی<br>درشته<br>درشته<br>درشته<br>درشته<br>درشته<br>درشته<br>درشته<br>درشته<br>درشته<br>درشته<br>درشته<br>درشته<br>درشته<br>درشته<br>درشته<br>درشته<br>درشته<br>درشته<br>درشته<br>درشته<br>درشته<br>درشته<br>درشته<br>درکر<br>در<br>در<br>در<br>در<br>در<br>در<br>در<br>در<br>در<br>در<br>در<br>در<br>در                                                                                                    | ی که باز ه<br>و در نهایه<br>کام یک<br>ساخت | در صفحه ا<br>وارد نموده<br>۱۸ ₪ ₪  | ) – f                 |

با آرزوی موفقیت اداره کل آموزش